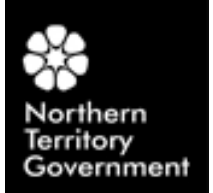

## Vehicle Booking System User Guide – Managed Pool Bookings

Managed Pool Bookings are used to request available fleet vehicles for business travel which is controlled and assigned in a centralised environment.

The electronic vehicle log book report can be produced for the purpose of monitoring vehicle utilisation. The booking request is prepared by either the driver or another person for the driver (PA or Admin Officer), however assignment of the vehicle is managed by a pool manager.

Once the trip has been undertaken, and the vehicle has been returned the driver enters the times, kilometres and business splits. This is also documented in the vehicle log book which is returned to the pool manager so that the vehicle can be returned for other staff members to use.

Note: Managed Pool Bookings can also be cancelled by a pool manager.

# How to Request a Vehicle

1. Click on "Book a Vehicle".

| Tehicle Booking Syst                | em - Nicrosoft Internet Explorer |               |                         |                          |            |            | all X         |
|-------------------------------------|----------------------------------|---------------|-------------------------|--------------------------|------------|------------|---------------|
| *                                   |                                  | NT Fle        | et - Vehicle B          | ooking Sys               | tem        |            |               |
| Northern<br>Territory<br>Government | New Developments                 | NT Fleet Home | Contact Us              | Privacy                  | Info Guide | Favorites  | Logout        |
| Book a Vehicle                      | Welcome Barbar                   | ra,           |                         |                          |            | <u>ه و</u> | int this page |
| My Bookings                         | You have no boo                  | okings.       |                         |                          |            |            |               |
| Manage Pool                         | •                                |               | state blandbarra Tarr   | and Comment              |            |            |               |
| View Bookings                       |                                  |               | Department of Corporate | and Information Services |            |            |               |
| View Vehicles                       |                                  |               |                         |                          |            |            |               |
| View Vehicle Policy                 |                                  |               |                         |                          |            |            |               |

2. You are presented with two options, either to *request* the vehicle for yourself or to *request* on behalf of someone else. It is important that the actual driver of the vehicle is nominated at this point.

If you are not requesting the vehicle yourself as the primary driver then select "I am requesting a vehicle for another person".

The person you nominate will receive emailed advice of the booking made on their behalf.

**Note:** Any traffic infringement notices will be the responsibility of the nominated driver of the vehicle.

3. You need to identify your location, by navigating through the drop down boxes of "**Division**", "**Area**"," **Location**".

| C Vehicle Booking System                                                                                          | - Windows Internet Explorer                                                                                                    |                                                 |            |
|----------------------------------------------------------------------------------------------------|----------------------------------------------------------------------------------------------------|-------------------------------------------------|------------|
| 🕒 🗸 🛑 http://finke.r                                                                                              | nt.gov.au/dcis/NTFLEET_VBS.nsf                                                                                                    | Coogle                                          | <b>P</b> - |
| VEHICLE SELECTION<br>* - Fields with a red asterisi<br>? - For help, click the quest<br>Vehicle Selection         | k are required to complete this form.<br>ion mark icon located in each section.                                                                            | Batchelor Institute Areas                       |            |
| Vehicle Selection                                                                                                 |                                                                                                    | Alico Springe                                   |            |
| Driver:<br>Division:<br>Area:                                                                                     | * I am booking a vehicle for myself     I am booking a vehicle for another person     I T Fleet - Hire Pool     Darwin                                     | Batchelor<br>Katherine<br>Gove<br>Tennant Creek |            |
| DWN SHORT TERM HU<br>vehicle will be assign<br>Please click Submit to co                                          | IRE POOL is a Managed Vehicle Pool. You will need to create<br>ned to you by the pool management team depending on ve<br>intinue with the booking request. | e a Booking Request. A<br>hicle availability.   |            |
|                                                                                                    | →                                                                                                    | Submit 🔀 Cancel                                 |            |
| 4. Click <b>"Submi</b> t                                                                                          | t" to continue with the booking request.                                                                                                    |                                                 |            |
| Vehicle Booking System - Microsoft                                                                                | Internet Explorer                                                                                                    |                                                 |            |
| VEHICLE SELECTION  * - Fields with a red asterisk are red ? - For help, click the question mark Vehicle Selection | uired to complete this form.<br>i con located in each section.                                                                                             | Batchelor Institute Locations                   | ]          |

| Vehicle Selection 🖌                                  |                                                                                                    | Batchelor Institute Locations                                          |
|------------------------------------------------------|----------------------------------------------------------------------------------------------------|------------------------------------------------------------------------|
| Vehicle Selection<br>Please fill in the selection cr | iteria and then select a vehicle.                                                                        | Alice Springs Pool                                                     |
| Driver:                                              | <ul> <li>I am booking a vehicle for myself</li> <li>I am booking a vehicle for another person</li> </ul> | Batchelor Pool                                                         |
| Division:                                            | * Health and Families - Darwin                                                                           | Batchelor Bus Pool                                                     |
| Area:                                                | * Darwin                                                                                                 | Community Pool Top End                                                 |
| Location:                                            |                                                                                                    | Community Pool Central<br>Project Pool Top End<br>Project Pool Central |

#### Vehicle Booking System User Guide – Managed Pool Bookings

Click "Select"

Click "Contains" to continue, enter the first or last three letters of your name

Click "Go" and your name will appear on the list.

Click "Ok" then your details will be added into the Driver Selection.

#### VEHICLE SELECTION

\* - Fields with a red asterisk are required to complete this form. ? - For help, click the question mark icon located in each section.

## Vehicle Selection Driver Selection

| Driver Selection                                                                                           |                                                                                                    |                          |             |       | (                 | 9 |
|----------------------------------------------------------------------------------------------------|----------------------------------------------------------------------------------------------------|--------------------------|-------------|-------|-------------------|---|
| Name:                                                                                                    | *                                                                                                    |                          |             | Selec | ct C              | 9 |
| Phone Number:                                                                                              | *                                                                                                    |                          |             |       |                   |   |
| Email Address:                                                                                             | *                                                                                                    |                          |             |       |                   |   |
| Cost Centre:                                                                                               | *                                                                                                    |                          |             |       |                   |   |
| 🧟 ePA                                                                                                    | ASS code table services                                                                                                    | - Microsoft Internet Exp | lorer 🗖 🗖 🔀 |       |                   |   |
|                                                                                                    |                                                                                                    | People                   |             | וה    |                   |   |
| BAT                                                                                                    | Batchelor Institute o                                                                                                    | f Indigenous-40          | ~           |       |                   |   |
|                                                                                                    | Starts with 💿                                                                                                    | Contains                 | Go          |       |                   |   |
|                                                                                                    | *Too many ent                                                                                                    | tries, please refine you | r search*   | j     |                   |   |
| Not<br>Adai<br>Ang<br>Arth<br>Aust<br>Barr<br>Barr<br>Bart<br>Bart<br>Bart<br>Bror<br>Chic<br>Coll<br>Coll | Applicable<br>imo, Caroline<br>ell, Jodie<br>nur, Kevin<br>tin, Tamara<br>nes, Debbie<br>nes, Pauline<br>tlett, Claire<br>, Melodie<br>lin, Norelle<br>nnimann, Jurg<br>ck, Elizabeth<br>thrane, Kathryn<br>ler, Sarah<br>oper, Tarmara |                          | ~           |       | → Submit X Cancel |   |
|                                                                                                    |                                                                                                    | OK Cancel                |             |       |                   |   |
|                                                                                                    |                                                                                                    |                          |             |       |                   |   |

You must enter your details, including your correct phone number/mobile and **cost code**. The email address must be spelt correctly to enable your confirmation of the assigned vehicle to be sent to you.

#### VEHICLE SELECTION

- \* Fields with a red asterisk are required to complete this form.
- ? For help, click the question mark icon located in each section.

| Vehicle Selection 3                             | iver Selection N                  |        |
|-------------------------------------------------|-----------------------------------|--------|
| - Driver Selection<br>Please select the driver. |                                   | •      |
| Name:                                           | * Julie Ann Muirhead              | Select |
| Phone Number:                                   | * 0889397308                      |        |
| Email Address:                                  | * julie.muirhead@batchelor.edu.au |        |
| Cost Centre:                                    | * 40-BI Cost code                 |        |

- 5. Enter the booking dates and times that the vehicle is required. You must enter all the required information or the booking cannot be submitted.
- 6. Select "Business" as the purpose type unless travel is of a private nature.

The Australian Tax Office considers any travel to and from your home to your usual place of work to be "**Private Travel**", and as such, this should be reflected in the "Purpose Type" as "**Private Travel**". However, if you are on call or anticipate a possible mix of both "**Private**" and "**Business**" travel such as a callout or leaving to an alternate work destination from home, you should select the "**Business and Private**" option.

- 7. You will need to identify purpose and destination of your journey. Enter the number of passengers (other than the driver).
- 8. Click on "Submit" once all details are entered.

## **Business or Private Example**

| 🖉 Vehicle Booking System - TEST - Win                                                                        | dows Internet Explorer                                                                                                    |                          |
|----------------------------------------------------------------------------------------------------|----------------------------------------------------------------------------------------------------|--------------------------|
| 😋 🕞 👻 🛞 http://finke.nt.gov.au/dcis/T                                                                        | estEnv/NTFLEET_VBS.nsf/mainFrameset?OpenFrame5et&Frame=frmBody&Src=%2Fdcis%2FT 💙 🖅 🔀 Google                                                                                       | <u>- م</u>               |
| File Edit View Favorites Tools Help                                                                          |                                                                                                    |                          |
| BOOKING REQUEST<br>* - Fields with a red asterisk are required<br>? - For help, click the question mark icon | d to complete this form.<br>located in each section.                                                                                                    | Check Info<br>Form Guide |
| Booking Requesty People Log                                                                                  | s 3                                                                                                    |                          |
| Booking Request Details<br>Please enter the date and time that you                                           | u wish to request the vehicle for.                                                                                                    |                          |
| Requested Date and Time:<br>Expected Return Date and Time:                                                   | * 05/01/2012 12 00 V<br>* 05/01/2012 14 00 V                                                                                                    |                          |
| Purpose Type:                                                                                                | *   Business   Private travel  Business and Private                                                                                                    |                          |
| For accurate utilisation reporting and in<br>odometer readings must be recorded w                            | order for 'Business' travel to be accepted by the Australian Tax Office, start and end<br>when the vehicle is returned – otherwise the trip will be recorded as 'Private' travel. |                          |
| Business Purpose:                                                                                            | * VBS Training                                                                                                    |                          |
| Destination:                                                                                                 | * NTG House                                                                                                    |                          |
| Number of passengers:<br>Other than the driver                                                               | * 0                                                                                                    |                          |
| Special Requirements:<br>For example, 4WD or seating for 8                                                   | Small 4 cyl will suffice                                                                                                    |                          |
|                                                                                                    |                                                                                                    |                          |
|                                                                                                    |                                                                                                    |                          |
|                                                                                                    | Submit 🔀 Cancel                                                                                                    |                          |

Business and Private Example will automatically appear when Booked Over Multiple Days

## Vehicle Booking System User Guide – Managed Pool Bookings

| C Vehicle Booking System - TEST - Windo                                                                                                    | ws Internet Explorer                                                                                                    |               |                      |
|----------------------------------------------------------------------------------------------------|----------------------------------------------------------------------------------------------------|---------------|----------------------|
| 🚱 🗸 🛞 http://finke.nt.gov.au/dcis/Tesl                                                                                                    | Env/NTFLEET_VB5.nsf/mainFrameset?OpenFrameSet&Frame=frmBody&Src=%2Fdcis%2FT 💌 🛃 🔇                                                                                                    | Google        | <u>م</u>             |
| File Edit View Favorites Tools Help                                                                                                    |                                                                                                    |               |                      |
| BOOKING REQUEST<br>* - Fields with a red asterisk are required to<br>? - For help, click the question mark icon lo                                                                 | o complete this form.<br>cated in each section.                                                                                                    | Check<br>Form | (i)<br>Info<br>Guide |
| Booking Request People D Logs                                                                                                    | li internet internet interne |               |                      |
| Booking Request Details<br>Please enter the date and time that you v                                                                                                    | vish to request the vehicle for.                                                                                                    |               |                      |
| Requested Date and Time:                                                                                                    | * 05/01/2012 12 V 00 V                                                                                                    |               |                      |
| Expected Return Date and Time:                                                                                                    | <sup>®</sup> 06/01/2012 08 ♥ 00 ♥                                                                                                    |               |                      |
| How many days will the vehicle *<br>be home garaged?                                                                                                    | * 1                                                                                                    |               |                      |
| A vehicle is considered home garaged if i                                                                                                    | t is not returned to an NTG workplace overnight. See help for more details.                                                                                                    |               |                      |
| The Australian Tax Office considers any t<br>as such, this should be reflected in the 'P<br>However, if you are on call or anticipate a<br>an alternate work destination from home | ravel to and from your home to your usual place of work, to be 'PRIVATE' travel, and<br>urpose Type'.<br>a possible mix of both 'PRIVATE' and 'BUSINESS' travel such as a callout or leaving to<br>you should select the 'BUSINESS and PRIVATE' option.                                                                                                    |               |                      |
| Purpose Type:                                                                                                    | © Business ○ Private travel ④ Business and Private                                                                                                    |               |                      |
| For accurate utilisation reporting and in o<br>odometer readings must be recorded whe                                                                                              | rder for 'Business' travel to be accepted by the Australian Tax Office, start and end<br>an the vehicle is returned – otherwise the trip will be recorded as 'Private' travel.                                                                                                    |               |                      |
| Business Purpose:                                                                                                    | * On call for Cyclone Michael or Early start travel to Katherine                                                                                                    |               |                      |
| Destination:                                                                                                    | * Home or Katherine visit                                                                                                    |               |                      |
| Number of passengers:<br>Other than the driver                                                                                                    | * 1                                                                                                    |               |                      |
| Special Requirements:<br>For example, 4WD or seating for 8                                                                                                    | Medium size sedan to carry boxes                                                                                                    |               |                      |
|                                                                                                    | Submit 🔀 Cancel                                                                                                    |               |                      |

9. A window will open advising that your vehicle has been requested. If a vehicle is not available alternative transport will need to be organised.

10. Click on **"OK"** to complete booking.

| 🚈 Yehicle Booking System - Micro | osoft Internet Explorer                                                                                                    | <u> </u> |
|----------------------------------|----------------------------------------------------------------------------------------------------|----------|
|                                  |                                                                                                    |          |
|                                  | BOOKING REQUEST - REQUESTED                                                                                                    |          |
|                                  | Request Processed                                                                                                    |          |
|                                  | Booking time: Wed 28/04/2010 2:00 pm to 3:00 pm                                                                                                    |          |
|                                  | A vehicle has been requested.                                                                                                    |          |
|                                  | PLEASE NOTE: Vehicle will be provided on a first come first served basis. If a vehicle is not available,<br>alternate transportation will need to be organised. |          |
|                                  | Booking Requests that are not used within an hour of the booking start time are removed.                                                                        |          |
|                                  | OK                                                                                                    |          |

A vehicle will be assigned to you by the pool management team on a first come first served basis when you arrive at the pool management office to pick up your vehicle or by contacting the Pool Manager.

#### HOME GARAGING REQUESTED

11. Click on "**REQUEST HOME GARAGING APPROVAL**" to complete booking.

| BOOKING REQUEST - REQUEST         | ED                                                                   |
|-----------------------------------|----------------------------------------------------------------------|
| Request Processed                 |                                                                      |
| Booking time:                     | Tue 30/06/2015 8:00 am to Wed 01/07/2015 5:00 pm Destination: Darwin |
| A vehicle has been requested.     |                                                                      |
| Booking Requests that are not use | d within an hour of the booking start time are removed.              |
|                                   | Request Home Garaging Approval                                       |

Complete information below, making sure you read the the Employee's responsibilities then "CLICK" the I accept box, and submit.

.

| ? - For help, click the question mark ico                                              | n located in each section.                                                                       |                               |
|----------------------------------------------------------------------------------------|--------------------------------------------------------------------------------------------------|-------------------------------|
| Details Vehicle N                                                                      |                                                                                                  |                               |
| Home Garaging Approval Request<br>Details of the Home Garaging Reques                  | Details                                                                                          | (?)                           |
| Request Number:                                                                        | ТВА                                                                                              | Ŭ                             |
| Date Requested:                                                                        | 29/06/2015                                                                                       |                               |
| Driver Name:                                                                           | * Julie Ann Muirhead                                                                             |                               |
| Business Unit:                                                                         | *                                                                                                |                               |
| Home Garaging Start Date:                                                              | * 30/06/2015                                                                                     |                               |
| Home Garaging End Date:                                                                | * 01/07/2015                                                                                     |                               |
| Full address at which the vehicle<br>will be garaged:                                  | *                                                                                                |                               |
| Reason for request:                                                                    | *                                                                                                |                               |
|                                                                                        |                                                                                                  | $\langle \rangle$             |
| Or attach business case<br>Business Case Document:                                     |                                                                                                  | Browse                        |
| In making this home g.<br>The declaration regarding r<br>Employee's responsibilities ! | araging request, I declare that I have read and acceptortable fringe benefits amount <u>Read</u> | cept the following:<br>accept |

## Vehicle Booking System User Guide – Managed Pool Bookings

←• Previous

Click on "Approval", complete the following details, using the Select Button as per instruction 4 to find your managers/approvers name.

#### HOME GARAGING APPROVAL REQUEST: TBA (READY FOR AUTHORISATION)

\* - Fields with a red asterisk are required to complete this form.

| 1 | For | help, | , click | the | question | mark | ICON | located | IN | each s | section. |  |
|---|-----|-------|---------|-----|----------|------|------|---------|----|--------|----------|--|
|   |     |       |         |     |          |      |      |         |    |        |          |  |

| supervisor authorisation not<br>Status:                                    | Ready for Authorisation                              |
|----------------------------------------------------------------------------|------------------------------------------------------|
| Please select (further) 'Endors                                            | ement' or 'Approval'.                                |
| Authorisation Type:                                                        | * 🔿 Endorsement 💿 Approval                           |
| Ampropriate agency delegate. C<br>Name:<br>Phone Number:<br>Email Address: | *     Select     *     Select     *                  |
|                                                                            | to the approver. Then elick the <b>Submit</b> butten |
| Enter comments for to be sent                                              | a approver. men dick the Subinit button.             |

Your Approver will receive an email for your home garaging to be approved.

#### HOME GARAGING REQUEST 15-1397 FOR VEHICLE: TBA - APPROVAL REQUESTED

| Request Processed                                                              |         |  |
|--------------------------------------------------------------------------------|---------|--|
| Request Number:                                                                | 15-1397 |  |
| Vehicle Rego:                                                                  | TBA     |  |
| This Home Garaging Request has been assigned the number 15-1397.               |         |  |
| The Home Garaging Request has been forwarded to Naomi Lee Bonson for Approval. |         |  |
| ОК                                                                             |         |  |

🗦 Submit